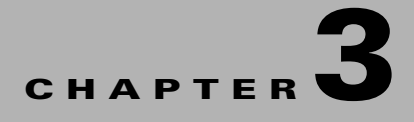

# **Monitoring C-Series Rack Servers using SCOM**

This chapter contains the following sections:

- Accessing the Monitoring Pane, page 3-11
- C-Series Group State View, page 3-11
- Cisco UCS C-Series Management Service, page 3-12
- C-Series Server Group(s), page 3-15
- Rack Server Views, page 3-16
- Launching the CIMC Web Interface on a Rack Server, page 3-18
- Launching the KVM Console on a Rack Server, page 3-19
- Adjusting the Object Discovery Interval, page 3-19
- Adjusting the Fault Polling Interval, page 3-20
- Remapping the Severity, page 3-20

### **Accessing the Monitoring Pane**

After installing and configuring Cisco UCS C-Series Management Pack, you can use the **Monitoring** pane in SCOM to view the summary and the components of the Cisco C-Series rack server.

- **Step 1** In the SCOM application menu bar, click the **Go** tab.
- **Step 2** From the drop-down menu, choose **Monitoring**.
- Step 3 Expand the Cisco UCS C-Series folder.

#### **C-Series Group State View**

You can use the C-Series **Group State View** to provide a dashboard view of all the groups of rack servers that are monitored by this management pack. This view also provides information about the service machine where the agent is hosted for the group. The **State** column in the C-Series **Group State View** signifies the health of that group, and the following are the available states:

• **Critical**—Indicates that the health of one or more rack servers within that group is critical.

- **Warning**—Indicates that the health of one or more rack servers within that group is unhealthily and requires attention.
- х  $\sim$ C-Series Group State View - BACKUPMGMTGRP - Operations Manager \_ File Edit View Go Tasks Tools Help Search 🔻 🚊 🌆 Scope 👂 Find 🚺 Tasks 🔞 Monitoring C-Series Group State View (3) Tasks Windows Computers 🔍 Look for: 2 0 Agentless Exception Monitoring State Name Instance Id State Actions Application Monitoring RACK-GROUP-3 fc9dc807590c46bbl 🔞 Critical = 💐 Start Maintenance Mode.. 🔺 旑 Cisco UCS C-Series 🔞 Critical RACK-GROUP-2 f91f7a0ab38d4c8fb C-Series Group State View 👫 Edit Maintenance Mode Se 🔘 Not monitored RACK\_GROUP-1 729dc9ffc2c844458 👂 📴 Cisco UCS C-Series Manageme Stop Maintenance Mode A C-Series Server Group(s) Personalize view... 4 🚰 RACK\_GROUP-1 ≽ Alert View Tasks ~ > < ш < ш > Entity Properties **Detail View** Show or Hide Views... 🙀 Health Explorer New View 🕨 C-Series Group properties of RACK-GROUP-3 Navigation ~ RACK-GROUP-3 Display Name Monitoring Full Path Name RACK-GROUP-3 ≽ Alert View Description Authoring < Diagram View RACK-GROUP-3 ld Event View Instance Id fc9dc807590c46bbb02edc8d05f6c4f4 Administration Service Machine winsvr2012-2.blrucsm.com Performance View My Workspace State View Network Vicinity Dashboar Ready
- Healthy—Indicates that all the rack servers in that group are healthy.

#### **Manually loading Cisco C-Series data**

| Step 1 | In the SCOM application, choose <b>Cisco UCS C-Series &gt; C-Series Group State View</b> . |
|--------|--------------------------------------------------------------------------------------------|
| Step 2 | Choose the group for which the C-Series server data must be loaded.                        |
| Step 3 | In the Tasks pane, choose C-Series Group ( <group name="">) Tasks.</group>                 |
| Step 4 | Click Load Cisco C-Series Data to launch the task and run it.                              |

# **Cisco UCS C-Series Management Service**

The Cisco UCS C-Series Management Service folder provides the following views:

• Alert View—Displays the alerts that are generated if any faults or service disruptions occur in any of the Cisco UCS C-Series Management Services.

|                                                                                                    | Alert View - SCOMM                                       | GMTGRP - Operations Manager           |                     | _ □                                                                                                    |
|----------------------------------------------------------------------------------------------------|----------------------------------------------------------|---------------------------------------|---------------------|----------------------------------------------------------------------------------------------------|
| Eile Edit View Go Tasks Iools Help<br>Search ♥ = Overrides ♥ = ∰ Sco                                                                                                    | 🔎 Find 🚺 Tasks 😨 🖕                                       |                                       |                     |                                                                                                    |
| Monitoring                                                                                                    | Alert View (1)                                           |                                       |                     | <ul> <li>Tasks</li> </ul>                                                                                                    |
| 🖌 🧱 Monitoring                                                                                                    | Q Look for:                                              | <u>Find Now</u> <u>Clear</u>          |                     | 2                                                                                                    |
| Active Alerts                                                                                                    | 🖗 Icon Source Name                                       | Resolution State                      | Created             | Alert Actions                                                                                                    |
|                                                                                                    | Severity: Critical (1)  RackServerAgent Cisco UCS  ( III | C-Series Management Service St.,, New | 6/26/2013 &01:59 AM | Start Maintenance Mode  Edit Maintenance Mode Settings  Source Settings Stop Maintenance Mode  Personalize view  Subscription  Create  Modify |
| Find Production         Show or Hide Views         New View ▶         Image: Monitoring         Image: Authoring         Image: Reporting         Image: Administration         Image: My Workspace | Alert Details                                            | alls.                                 | •                   |                                                                                                    |

• **Performance View**—Displays the performance of a Cisco UCS C-Series Management Service that is based on various counters such as processor time, user time, and threads.

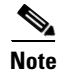

The Performance View does not show the performance of the Cisco C-Series rack servers.

|                                   | Performance View - SCOMMGMTGRP - Operations Manager                                                                                                    | _ <b>D</b> X                          |
|-----------------------------------|----------------------------------------------------------------------------------------------------|---------------------------------------|
| File Edit View Go Tasks Tools     | Help                                                                                                    |                                       |
| Search 👻 🝦 🏭 So                   | ope 👂 Find 🔃 Tasks 🔞 🖕                                                                                                    |                                       |
| Monitoring <                      | Performance View                                                                                                    | <ul> <li>Tasks</li> </ul>             |
| 4 🧱 Monitoring                    | 2500000                                                                                                    | 2                                     |
| Active Alerts                     | 200000 - 150000 -                                                                                                    | Performance Actions                   |
| Discovered Inventory              | 1000000 -                                                                                                    | Save Image As                         |
| Task Status                       |                                                                                                    | Copy Image to Clipboard               |
| UNIX/Linux Computers              | 8/22/ 8/22/ | Copy Data to Clipboard                |
| 🗰 Windows Computers               | 3:00 3:05 3:10 3:15 3:20 3:25 3:30 3:35 3:40 3:45 3:50 3:55<br>AM AM AM AM AM AM AM AM AM AM AM AM AM A                                                                                                    | <ul> <li>Select Time Range</li> </ul> |
| Agentless Exception Monitoring    |                                                                                                    | Personalize view                      |
|                                   | Legend                                                                                                    |                                       |
| C-Series Group State View         | 🔍 Look for: All Items 🔹 🔹                                                                                                    | Baseline ^                            |
| 🔺 旑 Cisco UCS C-Series Manageme 🚽 | Show Color Path Target Rule Object ^                                                                                                    | Resume the Baseline                   |
| < III >                           | WinSwr2012.blru CSeriesAgent Cisco UCS C-Seri Process                                                                                                    | Pause the Baseline                    |
| Show or Hide Views                | WinSvr2012.blru CSeriesAgent Cisco UCS C-Seri Process                                                                                                    | Reset the Baseline                    |
| New View 🕨                        | WinSvr2012.blru CSeriesAgent Cisco UCS C-Seri Process                                                                                                    | Cisco LICS C-Series NT Service        |
|                                   | ✓ WinSwr2012.blru CSeriesAgent Cisco UCS C-Seri Process                                                                                                    | Tasks                                 |
| Monitoring                        | WinSw2012.blru CSeriesAgent Cisco UCS C-Seri Process                                                                                                    | Start Service                         |
| Authoring                         | Winswr2012.biru. CseriesAgent Cisco UCS C-seri Process                                                                                                    | Stop Service                          |
|                                   | oms.oem.com     CseriesAgent     Cisco UCS C-Seri     Process                                                                                                    | - ·                                   |
| Keporting                         | ✓ omstoernicem CSeriesAgent Cisco UCS C-Seri Process                                                                                                    | Report Tasks ^                        |
| Administration                    | ✓                                                                                                    | 📔 Agent Counts by Date, Management    |
| My Workspace                      | ✓ oms.oem.com CSeriesAgent Cisco UCS C-Seri Process                                                                                                    | 📔 Alert Logging Latency               |
|                                   | 🗹 —— oms.oem.com CSeriesAgent Cisco UCS C-Seri Process 🗸                                                                                                    | 📔 Alerts                              |
| •                                 | < III >                                                                                                    | 📮 Availability 🔻                      |
| Ready                             |                                                                                                    |                                       |

|                             | State View - SCOMMGMTGRP - Operations Manager                                                                                         |                           |
|-----------------------------|----------------------------------------------------------------------------------------------------|---------------------------|
| ile Edit View Go Tasks      | Tools Help                                                                                                    |                           |
| Search 👻 🤤                  | 💀 Scope 🔑 Find 🔽 Tasks 🔞 🖕                                                                                                    |                           |
| lonitoring <                | State View (2)                                                                                                    | Tasks                     |
| 👂 📴 Agentless Exception M 🔨 | 🔍 Look for: 🛛 💦 Find Now Clear                                                                                                    |                           |
| Application Monitoring      | Name Path Management Service Description 🔺 State                                                                                      | State Actions             |
| Cisco UCS C-Series          | CSeriesAgent oms.oem.com Cisco UCS C-Series Data Management Serv 🕢 Healthy                                                            | Start Maintananco Modo    |
| C-Series Group State        | CSeriesAgent WinSvr2012.blrucsm.c Cisco UCS C-Series Data Management Serv 🧭 Healthy                                                   |                           |
| Alert View                  | ۲ ااا                                                                                                    | Edit Maintenance Mode Se  |
| Performance View            | Detail View                                                                                                    | Stop Maintenance Mode     |
| E State View                |                                                                                                    | Personalize view          |
| a 🚰 C-Series Server Group   | ② Cisco UCS C-Series Management Service properties of CSeriesAgent                                                                    | Tasks                     |
| a 📁 IT Management C-S 🧅     | Display Name CSeriesAgent                                                                                                    |                           |
| <b>III</b> >                | Full Path Name oms.oem.com\CSeriesAgent                                                                                               | Entity Properties         |
| Show or Hide Views          | Management Service Description Cisco UCS C-Series Data Management Service for System Center<br>Operations Manager 2012.               | 🗿 Health Explorer         |
| New View 🕨                  | Display Name Cisco UCS C-Series Management Service                                                                                    | Navigation ^              |
|                             | Service Name CSeriesAgent                                                                                                    |                           |
| Monitoring                  | Service Process Name "C:\Program Files\Cisco\Cisco UCS C-Series Management<br>Pack\CSeriesService\Cisco.UCS.CSeries.AgentService.exe" | Alert View                |
| Authoriza                   |                                                                                                    | S Diagram View            |
| Authoring                   |                                                                                                    | Event View                |
| Reporting                   |                                                                                                    | Performance View          |
|                             |                                                                                                    | State View                |
|                             |                                                                                                    | Network Vicinity Dashboar |
| My Workspace                |                                                                                                    |                           |
| •                           |                                                                                                    | Service Tasks             |
| andu                        |                                                                                                    | •                         |
| leauy                       |                                                                                                    |                           |

• State View—Displays the health of the Cisco UCS C-Series Management Services.

## **C-Series Server Group(s)**

The C-Series Server Group(s) folder contains a list of all the rack servers groups that are monitored by this management pack. Each group listed in this section has the following views:

• Alert View—Displays the alerts that are related to all the Cisco UCS C-Series rack servers in a group. Various alert parameters such as the icon, source, name, description, and custom fields provide more information about the fault.

Note

The **Knowledge** section of the alert provides information about the resolution of the fault.

- **Miscellaneous Alert View**—Displays all the alerts encountered during C-Series server discovery group. The type of alerts are:
  - Ping Failure—Displays all the IPs for which the ping has failed.
  - Login Failure—Displays all the IPs for which the login has failed.
  - Unsupported UCS C-Series Server Model—Displays all the IPs which are not the supported C-Series standalone servers.

• Unsupported UCS CIMC Version—Displays all the IPs which do not have the supported Cisco IMC version.

|                                                                                                    | Miscellaneous Alert View - SCON           | IMGMTGRP - Operations Manager                     |                                        |
|----------------------------------------------------------------------------------------------------|-------------------------------------------|---------------------------------------------------|----------------------------------------|
| File Edit View Go Tasks Tools                                                                                                    | Help                                      |                                                   |                                        |
| Search 👻 📮 Overri                                                                                                    | des 👻 🖕 🌆 Scope 🔎 Find 🚺 Task             | s 🔞 🖕                                             |                                        |
| Monitoring <                                                                                                    | Miscellaneous Alert View (2)              |                                                   | <ul> <li>Tasks</li> </ul>              |
| 🔛 State View 🔨                                                                                                    | 🔍 Look for:                               | Find Now Clear                                    |                                        |
| C-Series Server Group(s)                                                                                                    | 🚱 Icon Name Des                           | cription                                          | Alert Actions                          |
| Alert View                                                                                                    | Severity: Critical (2)                    |                                                   | View or edit the settings of this rule |
| Miscellaneous Alert View                                                                                                    | Cogin Failure Log                         | jin failed to following server IP address(s)10.11 | 9 Start Maintenance Mode               |
| 🔛 State View                                                                                                    |                                           | duress(s) are not reachable or online to. tos.z   | Edit Maintenance Mode Settings         |
| Cisco Unified Computing System =<br>D A Data Warehouse                                                                                                    |                                           | >                                                 | Stop Maintenance Mode                  |
| Dell                                                                                                    | Alert Details                             | *                                                 | 📷 Overrides 🕨 🗧                        |
| Image: Provide the second second s    | 🔕 Login Failure                           | Alert Description                                 | Personalize view                       |
| Microsoft Windows Client                                                                                                    | IT Management C-                          | Login failed to following server IP               | Subscription ^                         |
| < III >                                                                                                    | Group                                     | address(s)<br>10.105.219.10, 10.105.219.13,       | 🕎 Create                               |
| Show or Hide Views                                                                                                    | Full Path Name: C-Series Server           | 10.105.219.16, 10.105.219.17,                     | 😴 Modify                               |
|                                                                                                    | Group Alert Rule: O Login Failed Rule     | 10.105.219.20                                     | Tasks ^                                |
| Monitoring                                                                                                    | Created: 8/20/2013 3:24:22                |                                                   | Alert Properties                       |
| Authoring                                                                                                    | AM                                        |                                                   | Close Alert                            |
|                                                                                                    | Kanal dan                                 |                                                   | Set Resolution State 🕨                 |
| A the second second sec | No knowledge was available for this alert | view additional knowledge                         | Entity Properties                      |
| Administration                                                                                                    | No knowledge was available for this alert |                                                   | 🙀 Health Explorer                      |
| My Workspace                                                                                                    | Hide knowledge                            |                                                   | Navigation •                           |
| •                                                                                                    |                                           | ~                                                 | Alert View                             |
| Ready                                                                                                    |                                           |                                                   |                                        |

• State View—Displays all the C-Series Rack Servers. The Details View pane displays the rack server details such as the model, serial number, available memory, IP address, and rack unit name.

## **Rack Server Views**

The Rack Server Views are specific to a particular rack server in a group.

The following views are available and can be launched for each C-Series rack server:

| Diagram View - BACKUPMGMTGRP - Operations                             | s M | anager 📃 🗖 🗙                     |
|-----------------------------------------------------------------------|-----|----------------------------------|
| File Edit View Go Tasks Tools Help                                    |     |                                  |
| Search 🗸 🚽 🛄 🚔 🔎 💽 😋 100% 🗸                                           |     | 🔓 🙈 🕀 💶 🜆 Scope 💷                |
|                                                                       |     |                                  |
| Diagram View                                                          | _   | ➤ Tasks                          |
|                                                                       |     |                                  |
|                                                                       |     | Maintenance Mode                 |
|                                                                       |     |                                  |
|                                                                       | ≡   | Start Maintenance Mode           |
|                                                                       |     | 📲 Edit Maintenance Mode Settings |
| Daakkiinituus                                                         |     | K Stop Maintenance Mode          |
| c240-m3                                                               |     |                                  |
|                                                                       |     | Tasks ^                          |
|                                                                       | ~   | Entity Properties                |
| < >                                                                   |     |                                  |
| Detail View                                                           | ~   | Health Explorer                  |
|                                                                       |     | Navigation ^                     |
| C-Series Server properties of RackUnit ucs-c240-m3                    | ^   |                                  |
| Display Name RackUnit ucs-c240-m3                                     |     | Alert View                       |
| Description                                                           |     | 🗲 Diagram View                   |
| Distinguished Name sys/rack-unit-1                                    |     | Event View                       |
| Modified Moniker EFF58BE1-F2B0-479A-98D8-84154152ECA4/sys/rack-unit-1 |     | Reformance View                  |
| Model UCSC-C240-M3S                                                   |     |                                  |
| Serial Number FCH1623V124                                             |     | State View                       |
| Available Memory (MR) 32768                                           |     | Network Vicinity Dashboard       |
| Firmware Version 1.5(3)                                               |     |                                  |
| Server Id 1                                                           |     | C-Series Server Tasks            |
| IP Address 10.104.255.240                                             |     | Launch CIMC                      |
| Memory Speed (MHz) 1333                                               | V   | Launch KVM                       |
| C-Series Name UCS C240 M3S                                            |     |                                  |
| Ready                                                                 |     |                                  |

• **Diagram View**—Displays the health and detailed information about the rack server.

• Alert View—Displays the alerts for a specific Cisco UCS C-Series Rack Server. The Knowledge section of Alert Details provides information about the fault summary, fault code, fault description, and how to resolve the fault.

| Aler                           | rt View - BACKUPMGMTGRP - Op                                        | perations Manager     | _ <b>D</b> X              |
|--------------------------------|---------------------------------------------------------------------|-----------------------|---------------------------|
| File Edit View Go Tasks Tools  | Help                                                                |                       |                           |
| Search 👻 🝦 Övern               | ides 👻 🝦 🌆 Scope 🔎 Find 🔯 Ta                                        | asks 🕡 🖕              |                           |
| Monitoring <                   | Alert View (1)                                                      |                       | <ul> <li>Tasks</li> </ul> |
| 🚻 Windows Computers 📃 🔨        | 🔍 Look for:                                                         | Fir                   | 1 🖸 🔞                     |
| Agentless Exception Monitoring | 🖗 Icon Source                                                       | Name                  | Subscription 🔺 🔺          |
| Application Monitoring         | <ul> <li>Severity: Critical (1)</li> </ul>                          |                       | 😳 Create                  |
| C-Series Group State View      | 😣 RackUnit MsftIntRack15                                            | Login Failure         | 📆 Modify                  |
| Cisco UCS C-Series Manageme =  |                                                                     |                       | <b>T</b> 1                |
| a 🖓 C-Series Server Group(s)   |                                                                     |                       | lasks ^                   |
| A 🚰 RACK_GROUP-1               |                                                                     |                       | Alert Properties          |
| AlertView                      |                                                                     |                       | 🌽 Close Alert             |
| State View                     |                                                                     |                       | Set Resolution State 🕨    |
| A 🔁 RACK-GROUP-2               |                                                                     |                       | Entity Properties         |
| Alert View                     |                                                                     |                       | 🙀 Health Explorer         |
| Miscellaneous Alert View       |                                                                     |                       | Navigation A              |
| <pre>State View </pre>         | < 111                                                               | >                     | Navigation                |
| Show or Hide Views             | Alert Details                                                       | *                     | Alert View                |
| New View 🕨                     | 😣 Login Failure                                                     | Alert Description     | Event View                |
|                                | RackUnit                                                            | Authentication failed | Performance View          |
| Monitoring                     | Source: The Source Source Source Source Source Source MsftIntRack15 | for CIMC IP address:  | State View                |
| Authoring                      | Full Path Name: 2\RackUnit<br>MsftIntRack15                         | 10.105.219.15         | Network Vicinity Dashboar |
| Administration                 | Alert Monitor: O Login Failed<br>Monitor                            |                       | C-Series Server Tasks 🔺   |
| Wy Workspace                   | Created: 9/30/2013<br>3:31:10 AM                                    |                       | Launch CIMC               |
| •                              |                                                                     | <b>v</b>              | Launch KVM                |
| Ready                          |                                                                     |                       |                           |

# Launching the CIMC Web Interface on a Rack Server

| Step 1 | In the SCOM application, choose C-Series server group(s) > Rack Group > State View. |
|--------|-------------------------------------------------------------------------------------|
| Step 2 | Choose the target rack server on which the CIMC web interface must be launched.     |
| Step 3 | In the Tasks pane, choose C-Series Server Tasks.                                    |
| Step 4 | Click Launch CIMC to launch the CIMC web interface.                                 |
|        |                                                                                     |

### Launching the KVM Console on a Rack Server

| The K<br>highe       | XVM console requires Java Version 1.6 Update (14) or higher and Cisco IMC version 1.5(2) or r.                                                                                                    |
|----------------------|----------------------------------------------------------------------------------------------------|
|                      |                                                                                                    |
| To lau<br>privil     | unch the KVM console, you must have valid Cisco IMC user credentials with admin or user role eges and must be associated with a group profile.                                                                                 |
| 1                    | 8 11                                                                                                    |
|                      |                                                                                                    |
| In the               | SCOM application, choose C-Series server group(s) > Rack Group > State View.                                                                                                    |
| In the Choose        | SCOM application, choose <b>C-Series server group(s) &gt; Rack Group &gt; State View</b> .<br>se the target rack server on which the KVM console must be launched.                                                             |
| In the Choose In the | SCOM application, choose <b>C-Series server group(s) &gt; Rack Group &gt; State View</b> .<br>se the target rack server on which the KVM console must be launched.<br><b>Tasks</b> pane, choose <b>C-Series Server Tasks</b> . |

Note

It is recommend to set the power shell execution policy to **AllSigned** or **RemoteSigned**. The user can then choose either **[R] Run once** or **[A] Always run** option to set the execution policy.

Caution

The KVM console cannot be launched on a C-Series server, if the connection to the C-Series server is established using a proxy server.

## **Adjusting the Object Discovery Interval**

The discovery interval is the specified time interval for polling the details of Cisco UCS C-Series servers in a group. This section describes the steps required to change the polling intervals for the objects.

Table 3-1 details the default discovery interval for the various Cisco UCS C-Series objects.

Table 3-1Default Discovery Interval for Cisco UCS C-Series Objects

| Serial Number | Object Name                                         | Default Discovery<br>Interval (seconds) |
|---------------|-----------------------------------------------------|-----------------------------------------|
| 1             | C-Series Group ( <group name="">) Discovery</group> | 3600                                    |
| 2             | C-Series Server Discovery                           | 5400                                    |

- **Step 1** In the SCOM application menu bar, click the **Go** tab.
- Step 2 From the drop-down list, choose Authoring.
- Step 3 In the Authoring column, choose Authoring > Management Pack templates > Cisco UCS C-Series.
- Step 4 Choose the template pack and right-click to choose View Management Pack Objects > Object Discoveries.

Γ

- **Step 5** In the **Object Discovery** page, choose the object and right-click **Override**.
- **Step 6** Choose **Override > Override the Object Discovery > For All Objects of Class**.
- **Step 7** In the **Override Properties** page, do the following:
  - a. Check the **Override** checkbox in the Interval seconds parameter option.
  - **b.** Modify the Override value.
  - c. Click OK.

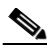

Note

The *C-Series Server Discovery* and *C-Series Group (<Group Name>) Discovery* interval values can be overridden by any value. However, it is not recommend to have interval values lower than 720 and 600 seconds for the *C-Series Server Discovery* and *C-Series Group (<Group Name>) Discovery* objects respectively.

### Adjusting the Fault Polling Interval

The Fault Polling Interval is used to poll the faults from the Cisco UCS C-Series Rack server.

Table 3-2 shows the default polling interval setting.

 Table 3-2
 Fault Polling Interval in Cisco UCS C-Series

| Rule Name  | Polling Interval |
|------------|------------------|
| Load Fault | 720              |

- **Step 1** In the SCOM application menu bar, click the **Go** tab.
- Step 2 From the drop-down list, choose Authoring.
- **Step 3** In the **Authoring** column, choose **Authoring** > **Management Pack templates** > **Cisco UCS C-Series**.
- **Step 4** Right-click the template pack and choose **View Management Pack Objects > Rules**.
- Step 5 In the Rules page, choose the Load Fault Rule and choose Overrides > Override the Rule > For All Objects of Class.
- **Step 6** In the **Override Properties** page, do the following:
  - **a.** In the Interval Seconds row, check the **Override** checkbox.
  - b. In the Interval Seconds row, modify the value in the Override Value column.
  - c. Click OK.

## **Remapping the Severity**

This section describes how to modify the fault rule properties in the Cisco UCS C-Series Rack Servers. Table 3-3 shows the default severity mapping between Cisco UCS C-Series Rack Servers and SCOM.

| Cisco UCS C-Series Servers | SCOM        |
|----------------------------|-------------|
| Critical, Major            | Critical    |
| Minor, Warning             | Warning     |
| Info, Cleared              | Information |

| i able 3-3 Severity wapping values | Table 3-3 | Severity Mappin | g Values |
|------------------------------------|-----------|-----------------|----------|
|------------------------------------|-----------|-----------------|----------|

- From the Alerts View page, do the following:
  - 1. In the Alert View page, choose the fault.
  - 2. Identify the Alert Rule and click the link to launch the Fault Properties page.
- From the fault group template, do the following:
  - 1. In the SCOM application menu bar, click the Go tab.
  - 2. From the drop-down menu, choose Authoring.
  - **3.** In the Authoring column, choose **Authoring > Management Pack templates > Cisco UCS C-Series**.
  - 4. Right-click the template pack and choose View Management Pack Objects > Rules.
  - 5. In the Rules page, right-click a rule and choose Properties.
- Step 2 In the Rule Properties page, check the Enable checkbox to enable the rule.
- **Step 3** Click the **Overrides** tab, and check the **Enabled** checkbox in the **Override** column.

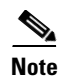

Repeat all the steps for every object of the class.

<u>P</u> Tip

You can also set the priority and severity of the fault by checking the override checkbox.

**Step 1** In the SCOM application, launch the **Fault Rule Properties** page for the specific fault in one of the following ways:

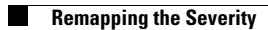